## LACHSA Quick Guide - Pre-Referral Interventions

Pre-Referral is the first process completed in the disciplinary action.

**<u>Step 1</u>**: Log into Aeries <u>http://lachsa.asp.aeries.net/teacher</u>

**<u>Step 2</u>**: Click on the **Student Data** node

Step 3: Click on the Interventions sub node

Step 4: Click on the Pre-Referral Interventions

Step 5: Click the Add New Record button to complete the Pre-Referral Intervention (see below)

Step 6: You will need to complete the Details, Intervention Codes, and Reasons Tabs (see below)

Complete the following details for each tab:

- a. Details Comment box and Progress Status box. Always start your Narrative with the Period number and time i.e. P1 8:45am (Click Save before moving onto the next step)
- (Click **Save** before moving onto the next step)
- b. Interventions Codes- Click Add New Intervention Code; Select an Intervention from the drop down menu and insert a comment regarding the intervention(s) taken regarding the student's behavior incident. Click the Floppy Disk Icon III to Save.
- **c. Reasons-** Click **Add New Reason**; Use the drop down menu to select the Reason, and insert a comment for the reason. Click the Floppy Disk Icon 🗟 to Save.

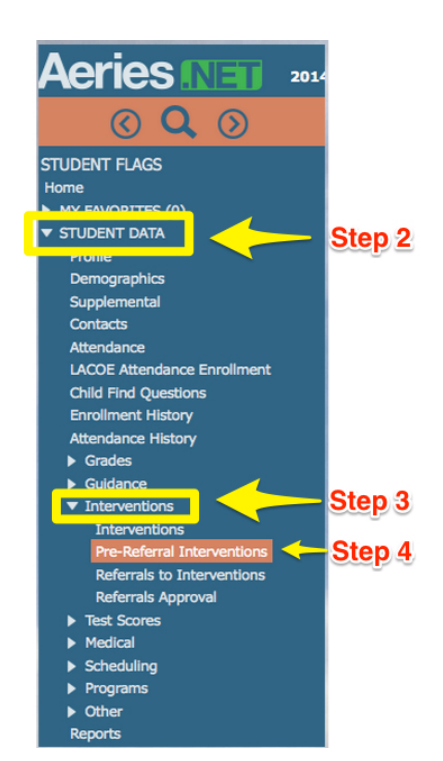

## Once all three tabs are completed, the Pre-Referral Intervention is completed

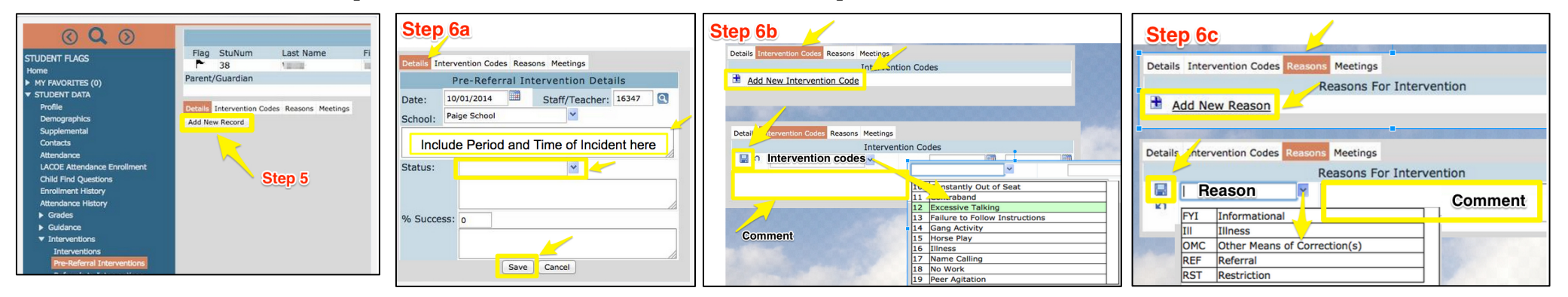